×

# Filtrar Rota

Esta tela permite que você informe os parâmetros para filtrar as **Rotas** que deseja alterar, excluir ou emitir um relatório. A funcionalidade pode ser acessada via **Menu de Sistema**, no caminho: **GSAN > Cadastro > Rota > Manter Rota**.

Feito isso, o sistema acessa a tela abaixo:

## Observação

Informamos que os dados exibidos nas telas e nos relatórios a seguir são fictícios e não retratam informações de clientes.

| Para filtrar uma rota no siste         | ma, informe os dados abaixo: | tualizar Ajuda |
|----------------------------------------|------------------------------|----------------|
| Localidade:                            | R                            | Ø              |
| Setor Comercial:                       | R                            | 8              |
| Código da Rota:                        |                              |                |
| Grupo de Faturamento:                  | <br>                         |                |
| Empresa de Leitura:                    |                              | •              |
| Empresa de Cobranca:                   |                              | •              |
| Empresa de Entrega das<br>Contas:      |                              | •              |
| Grupo de Cobrança:                     | ▼                            |                |
| Indicador de Rota<br>Alternativa:*     | O Sim ● Não                  |                |
| Indicador de Transmissão<br>Off-line:* | ◯ Sim . Não ◯ Todos          |                |
| Indicador de Uso:                      | Ativo Inativo Indos          |                |

Acima, preencha os campos obrigatórios Indicador de Rota Alternativa e Indicador de

**Transmissão Off-line** e os demais campos que julgar necessários e clique em **Filtrar**. Feito isso, o sistema acessa a tela **Manter Rota**, com o resultado das rotas que atenderam aos critérios de pesquisa, ou a tela **Atualizar Rota**, caso o campo **Atualizar** esteja marcado e o filtro retornar apenas um registro.

## Tela de Sucesso

A tela de sucesso vai depender da configuração do filtro. Se o campo atualizar estiver marcado e o filtro retornar apenas um registro, o sistema vai apresentar a tela **Atualizar Rota**. Caso contrário, o sistema vai apresentar a tela **Manter Rota** com a relação das rotas selecionadas pelo filtro.

## **Preenchimento dos Campos**

| Campo                           | Orientações para Preenchimento                                                                                                    |
|---------------------------------|----------------------------------------------------------------------------------------------------|
| Atualizar                       | Você deve utilizar este campo para decidir se deseja que a tela <b>Manter Rota</b><br>seja apresentada quando o resultado do filtro retornar apenas um registro.<br>Normalmente, ele deve ficar marcado quando se desejar efetuar uma<br>alteração; e desmarcado quando se desejar efetuar uma exclusão, ou emissão<br>de um relatório com o resultado do filtro.                                                                                                    |
| Localidade                      | Caso deseje pesquisar a <i>Rota</i> pela Localidade, informe o código de uma                                                                                                    |
|                                 | localidade, e tecle <i>Enter</i> , ou clique no botão 🕄, que fica ao lado do campo.<br>Neste caso será apresentada uma tela de <i>popup</i> , onde será possível efetuar a<br>pesquisa das localidades cadastradas.<br>Após a informação do código de uma localidade, ou da seleção de uma<br>localidade na tela de pesquisa, o sistema apresentará o nome da localidade<br>no campo correspondente.<br>Para obter ajuda sobre a funcionalidade, clique em <b>Pesquisar Localidade</b> .                                                                          |
|                                 | Para limpar o campo clique no botão 📎.<br>Ao limpar o campo <i>Localidade</i> o sistema limpará, automaticamente, o campo<br><i>Setor Comercial</i> .                                                                                                    |
| Setor Comercial                 | Caso deseje pesquisar a Rota pelo Setor Comercial, informe o código do setor                                                                                                    |
|                                 | comercial, e tecle <i>Enter</i> , ou clique no botão $\mathbb{R}$ , que fica ao lado do campo.<br>Neste caso será apresentada uma tela de <i>popup</i> , onde será possível efetuar a<br>pesquisa dos setores comerciais cadastrados para a localidade informada.<br>Após a informação do código de um setor comercial, ou da seleção de um<br>setor comercial na tela de pesquisa, o sistema apresentará o nome do setor<br>comercial no campo correspondente.<br>Para obter ajuda sobre a funcionalidade clique em <b>Pesquisar Setor</b><br><b>Comercial</b> . |
|                                 | Para limpar o campo clique no botão 🕙.<br>O setor comercial só deverá ser informado, após a localidade já ter sido<br>informada. Caso você saiba o código do <i>Setor Comercial</i> , informe-o e depois o<br>sistema irá efetuar a pesquisa das <i>Rotas</i> pelo <i>Setor Comercial</i> informado.                                                                                                    |
| Código da Rota                  | Para pesquisar as <i>Rotas</i> pelo código, informe-o neste campo.<br>Caso informe este campo, não será necessário informar nenhum outro campo<br>da tela.                                                                                                    |
| Grupo de<br>Faturamento         | Caso deseje restringir a pesquisa das <i>Rotas</i> pelo <i>Grupo de Faturamento</i> , selecione-o na lista apresentada ao lado do campo.                                                                                                    |
| Empresa de Leitura              | Para pesquisar as <i>Rotas</i> pela empresa que é responsável pela leitura da rota, selecione-a na lista apresentada ao lado do campo.                                                                                                    |
| Empresa de Cobrança             | Selecione uma das opções disponibilizadas pelo sistema.                                                                                                    |
| Empresa de Entrega<br>de Contas | Selecione uma das opções disponibilizadas pelo sistema.                                                                                                    |

| Campo                                | Orientações para Preenchimento                                                                                                    |
|--------------------------------------|----------------------------------------------------------------------------------------------------|
| Grupo de Cobrança                    | Selecione uma das opções disponibilizadas pelo sistema.                                                                                                    |
| Indicador de Rota<br>Alternativa     | Campo obrigatório - Informe <i>Sim</i> para ser considerada rota alternativa, caso contrário, marque a opção <i>Não</i> .                                                                                                    |
| Indicador de<br>Transmissão Off-line | Campo obrigatório - Selecione uma das opções Sim, Não ou Todos.                                                                                                    |
| Indicador de Uso                     | <ul> <li>Selecione a opção de acordo com suas necessidades em relação à situação da <i>Rota</i>.</li> <li>Ativo, significa que só serão pesquisadas as <i>Rotas</i> que estiverem ativas.</li> <li>Inativo, as <i>Rotas inativas</i>.</li> <li>Todos, serão apresentadas todas as <i>Rotas</i>, independente da situação. As <i>Rotas</i> inativas serão apresentadas na cor vermelha.</li> </ul> |

# Funcionalidade dos Botões

| Campo   | Orientações para Preenchimento                                                                                                    |
|---------|----------------------------------------------------------------------------------------------------|
| R       | Utilize este botão para ativar as funcionalidades:                                                                                            |
|         | Pesquisar Localidade, ou                                                                                                    |
|         | Pesquisar Setor Comercial.                                                                                                    |
|         | Deve ser utilizado quando você não souber qual é o código da localidade e do setor<br>comercial, para os quais deseja filtrar a rota.         |
|         | Ao clicar no botão, o sistema apresentará a respectiva tela de pesquisa.                                                                      |
| Ì       | Utilize este botão para limpar as informações do campo associado correspondente.                                                              |
| Filtrar | Utilize este botão para solicitar ao sistema a realização do filtro das <i>Rotas</i> , de acordo com<br>os argumentos de pesquisa informados. |
| Limpar  | Utilize este botão para limpar todos os campos da tela.                                                                                       |

## Referências

#### **Manter Rota**

### **Termos Principais**

#### Cadastro

### Micromedição

Clique aqui para retornar ao Menu Principal do GSAN

From: https://www.gsan.com.br/ - Base de Conhecimento de Gestão Comercial de Saneamento

Permanent link: https://www.gsan.com.br/doku.php?id=ajuda:filtrar\_rota

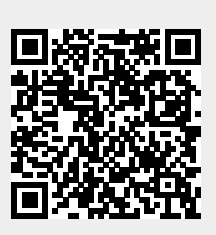

Last update: 22/11/2017 13:45